## オンラインストレージへのアップロード方法

## 1. 事前準備

- ①エントリーシートは、基本的に Excel 形式のファイルに PC で記入し、Excel 形式のままの ファイルと PDF 形式に変換したファイルの2ファイルをご用意ください。
   ※PDF 形式に変換する際は、見切れにご注意ください。また、セキュリティの設定は行わない でください。
   ※対応したソフトウェアが PC にインストールされていないなどの理由により、PDF 形式への 変換ができない場合には、Excel 形式のエントリーシートのみでも構いません。
   ※手書きで記入する場合には、スキャンしたデータを PDF 形式でご用意ください。
- ②ファイル名は、Excel 形式と PDF 形式のいずれも「エントリーシート 2025」としてください。

※ファイル名に氏名等は不要です。

- ③エントリーシートのページ数は2ページとし、3ページにまたがっている場合には、2ページに収まるように調整してください。
- 2. アップロード方法

①機構からお知らせしたオンラインストレージのURLにアクセスし、「ファイルの選択」をクリックしてください。

| Microsoft                                                   |  |
|-------------------------------------------------------------|--|
| "niad_jinji" のメンバーが次のファイルを要求しています<br>第二次試験選考資料をアップロードしてください |  |
| ファイルの選択                                                     |  |

②Excel 形式及び PDF 形式のエントリーシートを選択してください。

③「名」の欄には、ご自身の「受験番号」を、「姓」の欄には「氏名(フルネーム)」を記入してください。「名」と「姓」の欄が表示されていない場合は、⑤を参照してください。
 ※受験番号は半角としてください。氏名の間にスペースは不要です。
 【例】「名」欄:11111 「姓」欄:機構花子

| 第一次            | "niad_jinji" のメンバーが次のファイルを要求しています<br>な試験選者資料をアップロードしてください              |
|----------------|------------------------------------------------------------------------|
| + <del>7</del> | エントリーシート2025.xlsx ×<br>エントリーシート2025.pdf ×<br>の他のファイルを追加 合計2ファイル 163 KB |
|                | <b>名* 姓*</b> 111111 機構花子                                               |
|                | アップロード                                                                 |

④Excel 形式及び PDF 形式のエントリーシートの2ファイルが選択されていることを確認の上、
 「アップロード」をクリックしてください。

以下の画面が表示されればアップロードが完了していますので、そのままタブを閉じてくだ さい。

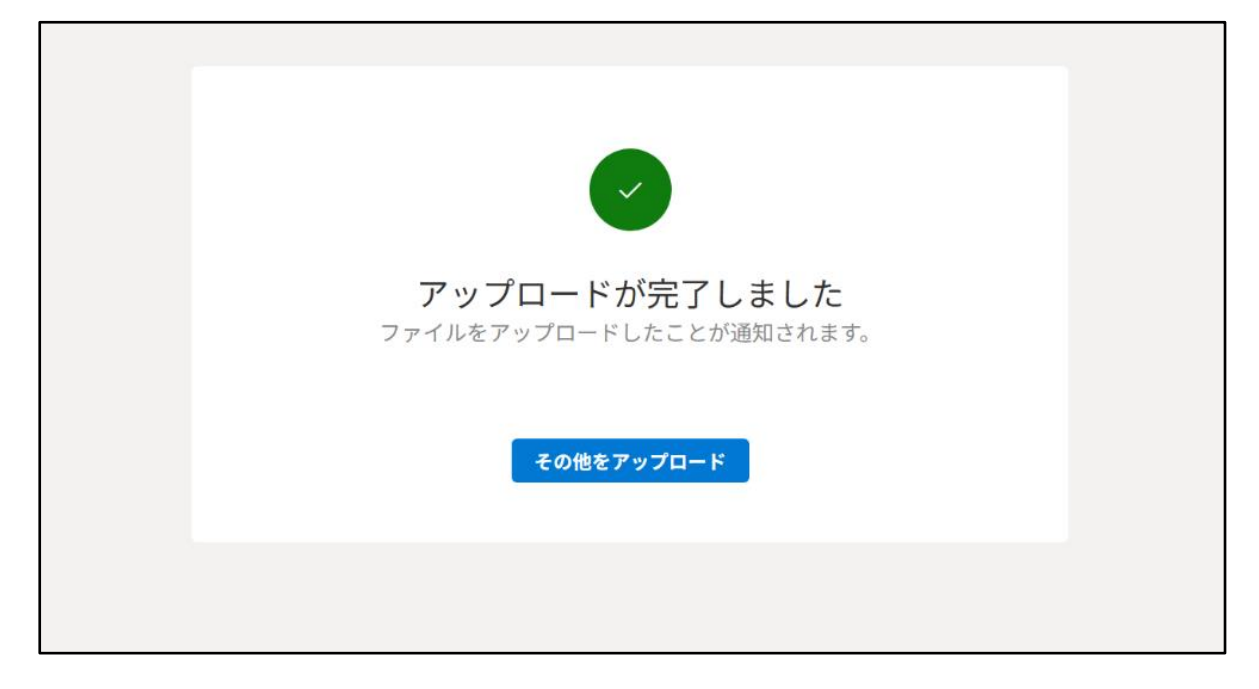

[④までで正常にアップロードできた方は、以下の操作は不要です]

⑤③において、「名」欄と「姓」欄が表示されず、ご自身の氏名が「名前」欄に表示された状態 で編集できない場合には、ブラウザを変更(Microsoft Edge から Google Chrome に変えるな ど)するか、InPrivate ウィンドウやシークレットウィンドウで URL にアクセスしてくださ い。

その後の操作は、上記までの案内と同様です。

○ Microsoft Edge の場合

| < C (Q        |                        |                  |                 |               |            | ☆) \$               | i £≊ 🔹 …     |
|---------------|------------------------|------------------|-----------------|---------------|------------|---------------------|--------------|
| こ お気に入りのインボート | お気に入りバーにお気に入りを追加すると、簡単 | にアクセスできるようになります。 | お気に入りをお探しですか? 💈 | ロフィールを確認してくださ | <u>EUN</u> | 新しいタブ               | Ctrl+T       |
|               |                        |                  |                 |               |            | ■ 新しいウィンドウ          | Ctrl+N       |
|               |                        |                  |                 |               |            | 新しい InPrivate ウィンドウ | Ctrl+Shift+N |
|               | Q Web を検索              |                  |                 |               |            | Х-Ц -               | - 100% + 🖉   |
|               | A HOLE DAK             |                  |                 |               |            | € お気に入り             | Ctrl+Shift+O |
|               |                        |                  | -               |               |            | ユレクション              | Ctrl+Shift+Y |
|               |                        | a 😐              |                 |               | <b>*</b>   | 1 履歴                | Ctrl+H       |
|               | ファイル管理 楽天市場            |                  |                 |               |            | ② ショッピング            |              |
|               |                        |                  |                 |               |            | ↓ ダウンロード            | Ctrl+J       |

・上部右側の「…」をクリックし、「新しい InPrivate ウィンドウ」をクリックしてください。

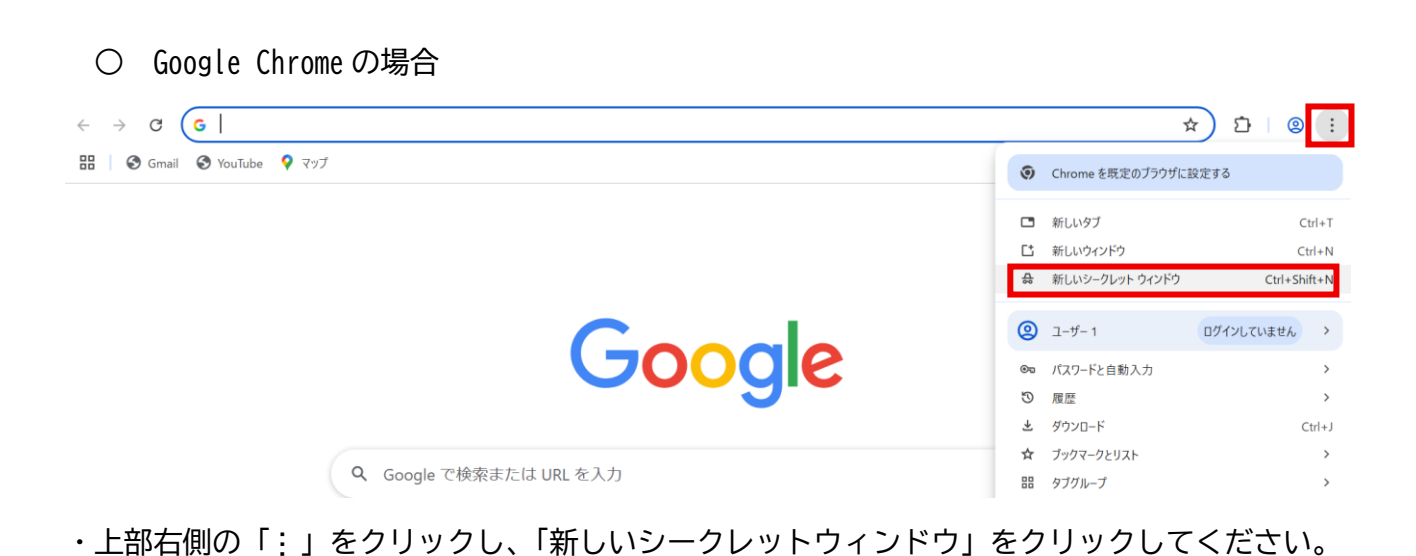